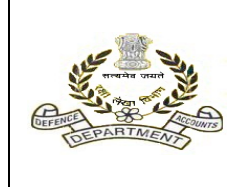

Office of the Principal Controller of Defence Accounts(Pension), Draupadi Ghat, Allahabad – 211014, Email :pcdapcpp.dad@hub.nic.in *Circular no.- SPARSH(CIVIL) -13* 

No.PCDAP/SPARSH/CIV/2021/VOL-1

Dated: 20<sup>th</sup> October, 2022

To,

\_\_\_\_\_

-----

(All HODs/ /PCsDA/CsDA)

# Subject: - Performing Data Correction, Initiation of Pension Claim and Identification in SPARSH (CIVIL) – regarding

It has been observed that various Head of Offices/Pay & Audit Offices are not following correct methodology while initiating Data Correction under SPARSH System for Defence Civilians causing delay in processing of the Corrigendum claims and inconvenience to the pensioners. Accordingly, the details methodology for initiation of Data Correction, Initiation of Pension Claims and performing identification on SPARSH is attached at Annexure-A, Annexure-B and Annexure-C respectively for information and following of the given steps while performing above-mentioned activities in SPARSH (CIVIL).

## Enclosures:- As stated above.

Abhishek Singh, IDAS Dy.Controller

Annexure-A

#### DATA CORRECTION IN SPARSH (CIVIL)

- Data correction under SPARSH system will be initiated only for those cases which data has either been migrated in SPARSH and SPARSH PPO has been generated or initial (first) PPO has been notified through SPARSH portal.
- 2. The role of initiation of Data correction has been assigned to three users (service initiator, medical initiator and pay initiator). Users will be decided as per the case and field (component) wherein the correction is required to be carried out.

#### 3. Data correction by service initiator user:-

Data correction will be initiated by service initiator user if corrections need in service related fields. After completion of correction by service initiator, the correction claim will be submitted to service verifier for approval. Service verifier will login in SPARSH portal and will go to work list tab where correction claim will be available for verification. After verification, claim will be digitally signed and approved by the Service Verifier. Now the claim will go to Audit user for verification and approval. If correction affects the pay part, this correction claim will go through pay users and after amendment and approval of pay user, it will go to Audit user for verification and approval.

#### 4. Data correction by medical initiator user:-

Data correction will be initiated by medical initiator user if corrections need in medical related fields. After completion of correction by medical initiator, this claim will be submitted to medical verifier. Thereafter Medical Verifier will login in SPARSH portal and will go to work list tab where correction claim will be displayed. After verification, claim will be digitally signed and approved by medical verifier. Now this correction claim will go to Audit user for verification and approval.

#### 5. Data correction by pay initiator user:-

Data correction will be initiated by Pay Initiator user if correction requires in pay related fields. After completion of necessary correction in pay related fields by pay initiator, this correction claim will be submitted to pay verifier. Pay Verifier will login in SPARSH portal and will go to work list tab where correction claim will be displayed. After verification, claim will be digitally signed and approved by Pay Verifier. Now claim will go to Audit users for verification and approval. If pay correction fields link with service related fields like Rank, MACP, then claim will go through service users for changing according to pay field change and after approval of the same the claim will go to Audit users.

- **6.** The documentation required by PAO for Audit purpose in this regard shall be communicated by concerned head of the office to respective PAOs through offline mode.
- 7. A Follow chart of Data correction claim is given below:-

| Nature of data correction                                                                                       | Initiating Authority                                                                  | Audit Authority/Routed through        |
|----------------------------------------------------------------------------------------------------|---------------------------------------------------------------------------------------|---------------------------------------|
| Data correction for service related field only                                                                  | Head of the office<br>(service initiator)                                             | PAO(Audit)/Direct                     |
| Data correction for medical related fields only                                                                 | Head of the office (Medical initiator)                                                | PAO(Audit)/Direct                     |
| Data correction for Rank<br>and MACP grade related<br>field                                                     | Head of the office<br>(service initiator)                                             | PAO(Audit) routed through<br>Pay user |
| Data correction for Pay part<br>in which service particular<br>not involved only Pay<br>revision etc. involved. | By concerned Pay Initiator<br>on request of concerned<br>HOO through offline<br>mode. | PAO(Audit)/Direct                     |

## **IMPORTANT:-**

It may be noted that once a data correction initiated, it should be either approved or rejected by concerned verifiers of Service/Pay/Audit. If one data correction is in progress stage the other data correction can't be initiated against the same.

## **INITIATION OF PENSION CLAIM THROUGH SPARSH PORTAL BY HEAD OF OFFICE**

Any fresh pension claim Superannuation or Death while in service is to be initiated through concerned head of the office.

Three types of user role have been assigned to each head of the office. i.e.

## (1) ORDER USER (2) SERVICE USER (3) MEDICAL USER

There are two users i.e. Initiator and Verifier for each field i.e Order, Service and Medical.

## **ORDER USERS**

**ORDER INITIATOR:-** Order initiator is the first user who initiates the fresh claim after placing order details by which a pensioner is retiring/death after login in sparsh portal through his login credential. After filling necessary information, Order Initiator forward the claim to Order Verifier.

**ORDER VERIFIER:-** The details forwarded by Order Initiator reflects in the work list tab of Order Verifier. He will verify the claim details filled by order initiator and will digitally sign the same if the same is found to be in order.

#### **IMPORTANT**

AFTER APPROVAL OF ORDER VERIFIER, THE CLAIM WILL BE AVAILABLE ON THREE USERS PANEL (SERVICE INITIATOR, MEDICAL INITIATOR AND PAY INITITOR). ALL OF THREE ARE NOT DEPENDANT TO EACH OTHER AND ANY ONE CAN COMPLETE HIS ASSIGNED ROLE ANY TIME.

## SERVICE USERS

**SERVICE INITIATOR:-** After login in sparsh portal through his login credential, service initiator will fill the all the details of pensioner one by one in all given segments i.e.(personal details, service details, spouse detail, family details, DCRG nomination details, Bank details, receiving any pension details and declaration). After filling up all fields, claim will be forwarded to Service Verifier for approval.

<u>SERVICE VERIFIER:-</u> Service verifier will login in Sparsh portal through his/her login credential then will go to work list tab where claim forwarded by service initiator will be displayed. He/She will verify one by one details of claim filled by Service Initiator and digitally sign and approve if these are found to be correct. There is no need to sign each details part of claim, only one sign in any part is sufficient.

## Page/2

**MEDICAL INITIATOR:-** Medical initiator will login in sparsh portal through his/her login credential then will go to work list tab where claim will be displayed then medical initiator will fill all the details and will forward it to medical verifier.

**MEDICAL VERIFIER:-** The claim forwarded by Medical initiator will reflect in the work list tab of Medical Verifier. Medical Verifier will login in sparsh portal through his/her login credential and verify the details of claim found in his work list. After verification he/she shall digitally sign and approve the same if the same is found to be correct.

## <u>IMPORTANT</u>

MEDICAL USERS NEED NOT REQUIRE TO LOG IN UNLESS CLAIM PERTAINS TO MEDICALY BOARDED OUT OR SPECIAL FAMILY PENSION OR EX-GRATIA PAYMENT

## ROLE OF PAY USERS AND AUDIT USERS IN SPARSH CLAIM PROCESSING

There are two users in Pay. (i) Pay Initiator and (ii) Pay Verifier

**Pay initiator:-** After approval of any claim by order verifier, the claim will be available on pay initiator work list panel. The Pay Initiator will view the claim through the login credential provided and proceed further. After clicking on requisite file, a claim form will be opened for filling the required data (pay level, pay spell, demand etc),. After filling of these fields, claim will be forwarded to pay verifier for approval.

**Pay verifier:-** Pay verifier will login in Sparsh portal through his/her login id and password. The pay details forwarded by the Initiator will be available on his/her work list tab. The Pay Verifier will verify the pay details filled by pay initiator and will digitally sign and approve if the same is found to be correct.

## There are two users in Audit. (i) Audit Initiator and (ii) Audit Verifier

<u>Audit initiator</u> Claim will be available in Audit initiator SPARSH portal panel only after approval of service verifier, pay verifier and medical verifier (if applicable). Audit initiator will login in SPARSH portal through his/her SPARSH portal's login id and password then will go to work list panel. After clicking on fill number, he/she will check all the details filled by all users (service initiator, pay initiator, medical initiator). Thereafter he will forward it to Audit Verifier If all the details are found to be correct.

**Audit verifier:** Audit verifier will login in sparsh portal through his/her login credential then will go to work list tab where claim forwarded by Audit initiator will be displayed. Audit Verifier will verify all the fields forwarded by Audit Initiator and will digitally sign and approve if the same is found to be correct.

**NOTE:1** If any discrepancy is noticed at Audit Level, it shall be flagged by Audit Initiator and these are sent by Audit Verifier to Service Initiator of concerned Head of Office for their necessary action as per observation of Audit. *(Check Box should be unchecked for flagging the particular)* 

## **Procedure to perform Identification in SPARSH**

#### (A) Identification through Pensioner login -

- (i) After login into pensioner account through useri d & password, the link for 'IDENTIFICATION' will be available on home page. Ensure that login is done by pensioner themselves and their password are not exposed.
- (ii) Click the button **'Perform identification'** after selecting radio button for MLC (Option for DLC is not working as of now).
- (iii) Thereafter click "generate MLC number". A six digit number will appear in box and link for 'Download MLC' will appear below that. Download the MLC and print the same.
- (iv) Press button 'Initiate Request' available below above link. A table will appear below with an action button at last column of the table. Ensure this table is generated to upload the MLC with generated number which is available on MLC downloaded form. In case the pensioner gets logout, this request will be available in their login to process further only if the Initiate Request button is clicked.
- (v) The downloaded certificate may be signed by any gazetted officer. Scan the signed certificate in PDF format. Please ensure that all fields are filled properly and completely & PDF created is legible and correctly scanned.
- (vi) Go to the action button mentioned at point (iv) above and click it. In case, the pensioner gets logout, the table will be available after completing action at point (ii) and no need to generate MLC again.
  Complete the details of officer who has identified the pensioner and upload the MLC at the end.
- (vii) After submitting the same, certain declaration will come along with their bank detail of the pensioner which has to be confirmed/completed.
- (viii) Please ensure that token number is generated at the end of identification. Status of this request could be viewed from link TRACK SERVICE REQUEST available on home page of pensioners' login.

#### CANCELLATION OF ORDER IN SPARSH PORTAL (BEFORE PAYMENT)

#### The following procedure to be followed for cancellation of an Order in SPARSH:-

- 1. Log in to "Order Initiator user" of concerned Head of Office of the Sparsh.
- Go to "TASK" and then click on cancellation order. Thereafter click on "ADD CANCELLATION ORDER" (task>cancellation order>add cancellation order). The under-mentioned window will appear

| Principal Controller of De               | न)<br>fence Accounts (Pension)                                             | <u>A-</u> | <u>A</u> | <u>+</u> | *          | HOO, | ABHINAV JA<br>CDA Secunderab | IN<br>a 🗸 | •         | ሳ      |
|------------------------------------------|----------------------------------------------------------------------------|-----------|----------|----------|------------|------|------------------------------|-----------|-----------|--------|
| asks > Cancellation Order > Add Cancella | ition Order                                                                |           |          |          |            |      |                              |           |           |        |
| Worklist Management Info. S              | ystem Tasks                                                                |           |          |          |            |      |                              |           |           |        |
| Order Details                            |                                                                            |           |          |          |            |      |                              |           |           |        |
|                                          |                                                                            |           |          |          |            |      |                              |           |           |        |
| Order Number *                           | Order Date *                                                               |           | N        | ımber C  | f Retiree: | 3 *  | All fields marke             | d with    | * are mar | datory |
| Order Number *                           | Order Date *<br>dd-MMM-yyyy                                                |           | N        | ımber C  | f Retiree: | 8 *  | All fields marke             | d with    | * are mar | datory |
| Order Number *                           | Order Date *<br>dd-MMM-yyyy<br>Organization                                |           | N        | ımber C  | f Retiree: | 8 *  | All fields marke             | d with    | * are mar | datory |
| Order Number •<br>Service                | Order Date •<br>dd-MMM-yyyy<br>Organization<br>Pefence Accounts Department |           | N        | ımber C  | f Retiree: | s •  | All fields marke             | d with    | * are mar | datory |

3. Fill the requisite data in available fields.

#### **IMPORTANT NOTE:-**

| While filling the fields in "Add Cancellation Order", the following points needs to be taken into |
|---------------------------------------------------------------------------------------------------|
| account-                                                                                          |
| account                                                                                           |
| (a) ORDER NUMBER:- Here Order number means the latest Part-II Office order by which original      |
| Order is to be cancelled. It will be different from the original Part-II Order                    |
| (b) ORDER DATE:- The date of Cancellation Part-II Office Order.                                   |
| (c) NUMBER OF RETIREE:- Total number of retiree for which "Cancellation Order" has been           |
| published.                                                                                        |
| (d) ATTACH FILE:- Cancellation Part-II Order File.                                                |
|                                                                                                   |

#### Page/2

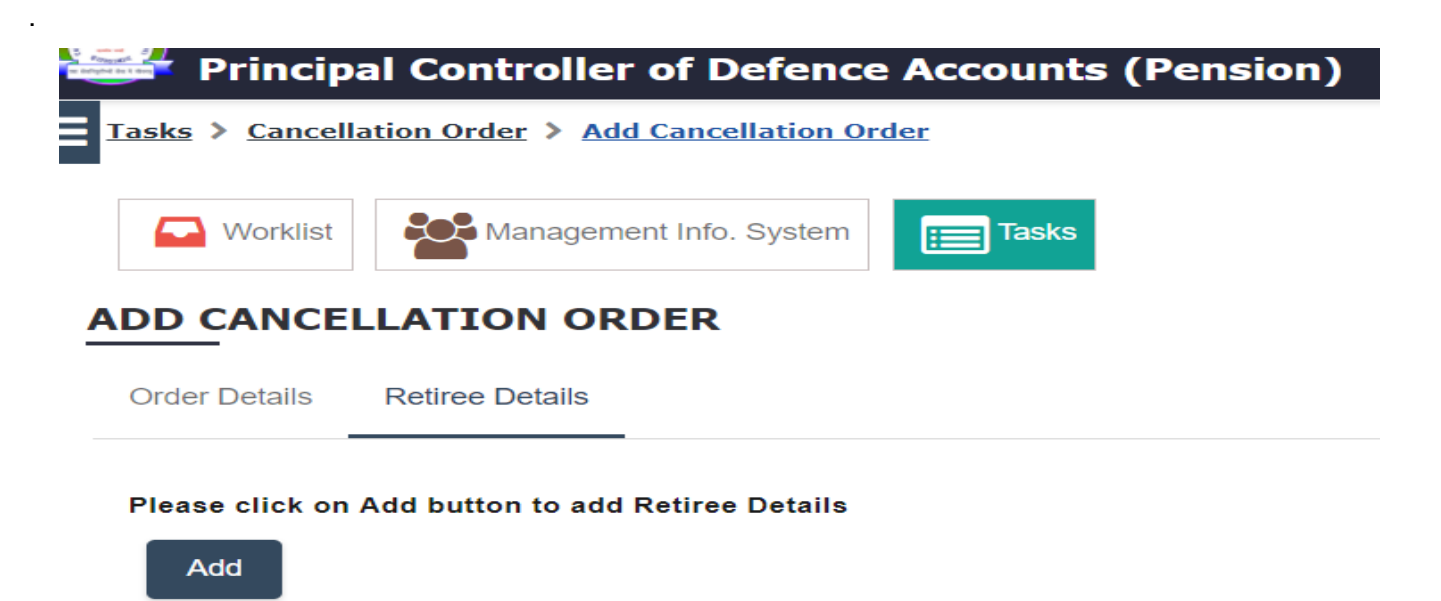

5. Click on "ADD" to fill retiree details. The following window will appear on the screen:-

| Calle                      | enation order 7 Add Cancel | lation order            |                 |             |                                         |                                 |             |  |  |
|----------------------------|----------------------------|-------------------------|-----------------|-------------|-----------------------------------------|---------------------------------|-------------|--|--|
| ELEC                       | TRETIREE                   |                         |                 |             |                                         |                                 | >           |  |  |
| GPF/PRAN Number *          |                            |                         | Order Number    |             | GPF Number                              | GPF Number                      |             |  |  |
| GPF Number  PRAN Number    |                            | gj01                    |                 | •           |                                         |                                 |             |  |  |
| ate Of Retirement/Casualty |                            |                         | Order Date      |             |                                         |                                 |             |  |  |
| dd-MI                      | ММ-уууу                    |                         | dd-MMM-yyyy     |             |                                         |                                 |             |  |  |
| Se                         | arch Reset C               | lose                    |                 |             |                                         |                                 |             |  |  |
| <                          | 1 /1 > »                   |                         |                 |             |                                         |                                 | [1-3/3]     |  |  |
|                            | Sr. No.                    | Retirement Order Number | GPF/PRAN Number | Name        | Post Last Held                          | Date of<br>Retirement/Casuality | Order Date  |  |  |
|                            | 1                          | gj01                    | 123497874213    | RAM SINGH   | Accounts Officer                        | 30-Jun-2022                     | 02-May-2022 |  |  |
|                            | 2                          | gj01                    | 132198478936    | JIYA SUTHAR | Principal Private Secretar<br>Y         | 06-Sep-2021                     | 02-May-2022 |  |  |
|                            | 3                          | gj01                    | GPF12344        | BI KA       | Librarian and Informatio<br>n Assistant | 30-Apr-2022                     | 02-May-2022 |  |  |
| <                          | 1 /1 > »                   |                         |                 |             |                                         |                                 | [1-3/3]     |  |  |
| Ad                         | d                          |                         |                 |             |                                         | Activa                          | e Windows   |  |  |

- 6. Now select GPF or PRAN (as per the case), thereafter a Search Parameter Window will appear from which user may search by any one parameter. In case there are more than one claims are to be cancelled under a Single Part-II Office Order, it is advised to select from the field Order Number from which the claims are to be cancelled. Thereafter, click on the "Search" button. All pensioners order detail will be reflected one by one horizontally which were added from Original Part-II Order. If the Original Part-II Order had only one retiree then the details of one retiree will be show.
- 7. Now select the check Box available just left to Sr.NO. for cancellation of requisite claim. After that Click on "ADD" > "SAVE" and "SUBMIT" button. After completion of these process, Cancellation claim will now move to the work list of "Order Verifier".
- Order Verifier will now log in to his/her SPARSH Portal through his login credentials and go to "Work List". Subsequently, he/she will open the Cancellation File and will digitally sign and approve it.
- 9. Cancellation Process is now completed and the cancelled claim/claims will found deleted from the panel of all the concerned SPARSH users.